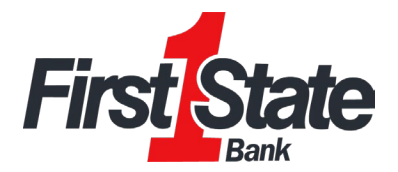

# **Banno Business ACH Origination**

## Create an ACH Batch: NACHA Upload

If you have software that can create a NACHA file formatted ACH file for you, you can upload the file into Banno Business.

#### Navigate to **Payments > ACH > Upload ACH**

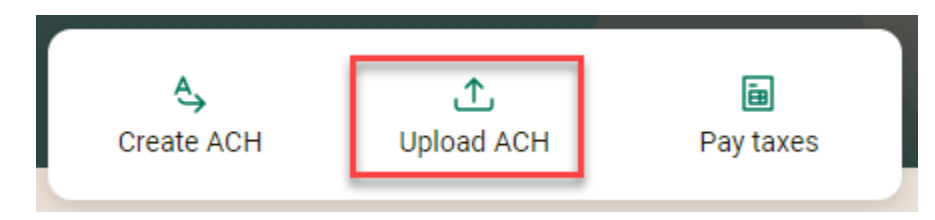

Browse for a file on your device or drag and drop the file Into the screen and click Upload.

| Upload your NAC | CHA formatted files below to create new ACH ba | tches. |
|-----------------|------------------------------------------------|--------|
|                 |                                                |        |
|                 |                                                |        |
|                 | $\uparrow$                                     |        |
|                 | Drag and drop file here, or browse             |        |
|                 |                                                |        |
|                 |                                                |        |
| Recent upload   | <b>s</b> (Last 7 days)                         | ()     |
|                 |                                                |        |

- 1. Search for the file or drag and drop your file into the screen.
- 2. Select Upload.
  - The uploaded file status appears. Once in an Uploaded or Done status, the file appears on the ACH Active List screen.
- 3. Go to the ACH Active List.
  - $\circ~$  A generic file name generated based on a sequence number.

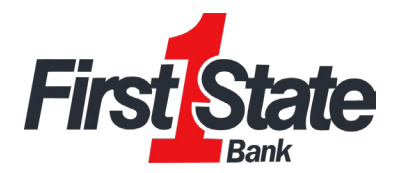

| <                                                               | Upload ACH                                                                      |                 |
|-----------------------------------------------------------------|---------------------------------------------------------------------------------|-----------------|
| Upload your NACHA formatted fi                                  | les below to create new ACH batches.                                            |                 |
| Your file 'MidwestMotorsOffse<br>being created. It could take a | et.txt' was uploaded successfully, and<br>few minutes for the batches to appear | 1 batch(es) are |
| Drag a                                                          | ↑<br>nd drop file here, or browse                                               |                 |
|                                                                 |                                                                                 |                 |
| Recent uploads (Last 7 days)                                    |                                                                                 | í               |

4. Select the file to view the details of your Batch. Edit to customize the uploaded file name. You have successfully created an ACH file by uploading a NACHA file. Please proceed to Initiating when you are ready to send the file.

| 0000030<br>Ready MIDWEST MOTORS   |       |                                         | \$3,300.00<br>PPD |  |
|-----------------------------------|-------|-----------------------------------------|-------------------|--|
|                                   |       | ACH details                             | ×                 |  |
| 0000030 Re                        | ady   |                                         |                   |  |
| ⊕ <sup>Credits</sup><br>\$3,300.0 | 0     | <ul><li>Debits</li><li>\$0.00</li></ul> | Edit >            |  |
| Recipients                        |       |                                         | 4 recipients >    |  |
| Company                           | MIDW  | EST MOTORS                              |                   |  |
| Company ID                        | 16372 | 29876                                   |                   |  |
| SEC code                          | PPD   |                                         |                   |  |
| Description                       | Payro | 11                                      |                   |  |
| Discretionary                     | Payro | 11                                      |                   |  |
|                                   |       | Daviau and initiate                     |                   |  |
|                                   |       | Review and initiate                     |                   |  |

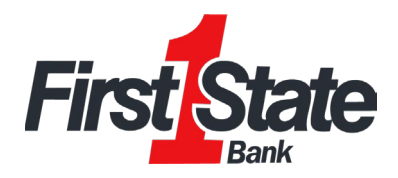

## Manually Creating an ACH File

You can manually enter file information into Online Banking by creating a file header and then adding necessary transactions.

- 1. Go to **Payments** > **ACH**.
- 2. Select **Create ACH**. Enter a batch name and select the appropriate company.
- 3. Review or Enter the file header Information.
- 4. Go to Add Recipients to add manually add recipients to the ACH batch and complete the Information fields.
- 5. You have successfully created an ACH file. Please proceed to Initiating when you are ready to send the file.

| Create ACH         | <br>Upload ACH | 🖬<br>Pay taxes                   |
|--------------------|----------------|----------------------------------|
| <                  | Create ACH     |                                  |
| ACH                |                | Payroll                          |
| Company            |                | MIDWEST MOTORS →                 |
| Company ID         |                |                                  |
| SEC                |                | PPD →                            |
| Entry description  |                | Payroll →                        |
| Discretionary data |                | Discretionary data $\rightarrow$ |
| Recipients         |                | Add recipients >                 |
| Restrict batch     |                |                                  |
|                    | Cancel         | patch                            |

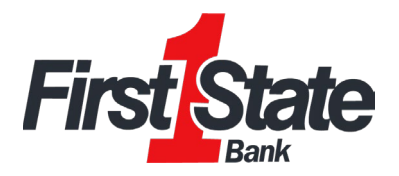

|                       | Create A           | СП           |                |      |
|-----------------------|--------------------|--------------|----------------|------|
| Employoee Name \land  |                    |              |                | 団    |
| - Recipient name      | - Amount           |              | Credit/Debit   |      |
| Employoee Name        | \$                 | 1.50         | Credit         | ~    |
| - Account number      | - Routing number - |              | - Account type |      |
| 123456                | 101006699          | Q            | Checking       | ~    |
|                       |                    | landa (antia | 201            |      |
| ID number (optional)  | Add                | ienda (optio | nai)           |      |
|                       |                    |              |                | 0/80 |
| Optional fields 🧄     |                    | Pr           | enote          | Hold |
|                       |                    |              |                |      |
| Add another Recipient |                    |              |                |      |
|                       | Save recir         | pient        |                |      |
|                       | Saverecip          | nem          |                |      |

## **Initiating a File**

If you have an existing file you have used previously, you can skip right to this step. You may edit/update your file prior initiating.

- 1. Choose the desired file.
- 2. Select Review & Initiate.
- 3. Complete the Select Effective Date and Select Offset Account (If applicable) fields.
- 4. Select Initiate.
- 5. Enter your Banno Business password and click **Confirm Password**.
- 6. A confirmation screen will display. Click Done. The ACH file Is now in an initiated status and will be processed.

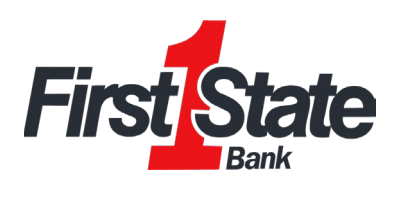

|                      | ACH details                | ×                |
|----------------------|----------------------------|------------------|
| Payroll Ready        |                            |                  |
| + Credits            | <ul> <li>Debits</li> </ul> |                  |
| \$4.22               | \$0.00                     | Edit >           |
| Recipients           |                            | 3 recipients >   |
| Company              | MIDWEST MOTORS             |                  |
| Company ID           | 163729864                  |                  |
| SEC code             | PPD                        |                  |
| Description          | Payroll                    |                  |
| Discretionary        | Payroll                    |                  |
| <                    | Initiate ACH               |                  |
| <b>`</b>             |                            |                  |
|                      | Debite                     |                  |
| \$4.22               | \$0.00                     |                  |
| Show details 🗸       |                            |                  |
| Effective Date       | e                          | Select date >    |
| Offset account       |                            | Select account > |
| Reset amounts to \$0 | 0.00 after processing      |                  |
|                      | Cancel Initiate            |                  |

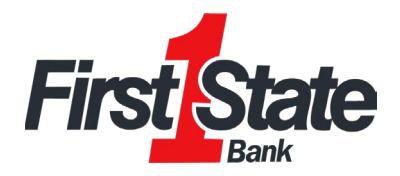

If any changes are needed to the file, they can be made as long as the file Is in the Initiated Status. Select the file and choose Uninitiate to make any changes. Initiate your batch again, when ready. Please note - files are only in an eligible status to make changes until It's picked up for processing. So, It's Important to always review It at Initial submission and not to rely on this option being available.

|                  | ACH details                | ×              |  |  |  |
|------------------|----------------------------|----------------|--|--|--|
| Payroll Initiate | Payroll Initiated          |                |  |  |  |
| + Credits        | <ul> <li>Debits</li> </ul> |                |  |  |  |
| \$4.22           | \$0.00                     |                |  |  |  |
| Recipients       |                            | 3 recipients > |  |  |  |
| Company          | MIDWEST MOTORS             |                |  |  |  |
| Company ID       | 163729864                  |                |  |  |  |
| SEC code         | PPD                        |                |  |  |  |
| Description      | Payroll                    |                |  |  |  |
| Discretionary    | Payroll                    |                |  |  |  |
| Uninitiate       |                            |                |  |  |  |